### SOP Start Order

Monday, June 11, 2018 10:04 AM

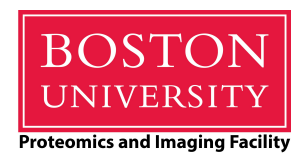

- For the LAB, always enter and exit through the main door via swipe card with your own ID
- For the Room, Please do not lock the door to LSE 450
- TURN ON Sequence
  - O If you are using the environmental chamber (In Vivo Chamber), **15minutes before starting** 
    - Turn on the control head
    - Turn on the O2/CO2 tank and pin valve
    - Change the stage insert only using the green screw driver on the shelf
    - Attach the gas inlet tubing to the chamber
  - O Turn on power strip (under scope on shelf)
  - Turn on the PC power (button on front)
  - O Turn on the monitor
  - O Turn on Laser sled (switch on back, bottom left)
  - Turn key to On to engage lasers
  - Select the lasers you will be using for excitation using the illuminated push buttons on the front of the sled
  - Turn on scan unit big power button (next to scope)
  - O Note: The red error light will be on as long as the
  - O NOTE: When the microscope turns on the bright field light will be on
    - Button is on the left hand front side of scope base
  - O Once the scan head lights are on and stable you can launch the NIS software

# C2sI MARK UPS

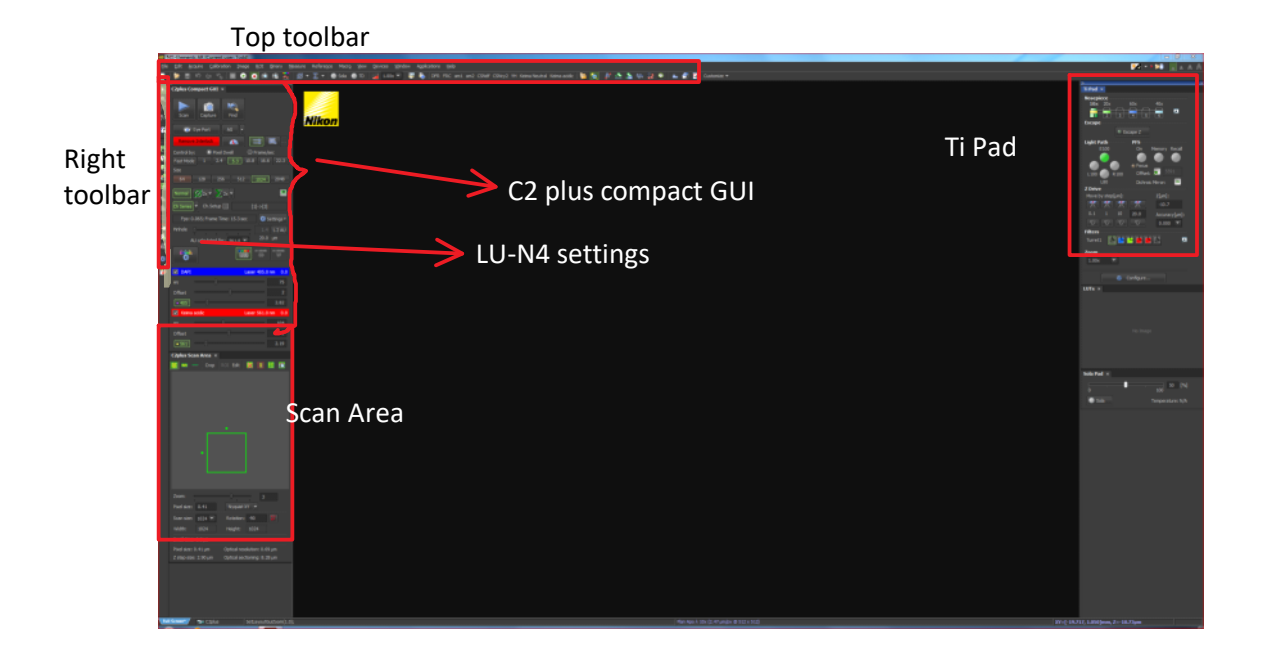

# Ti Pad

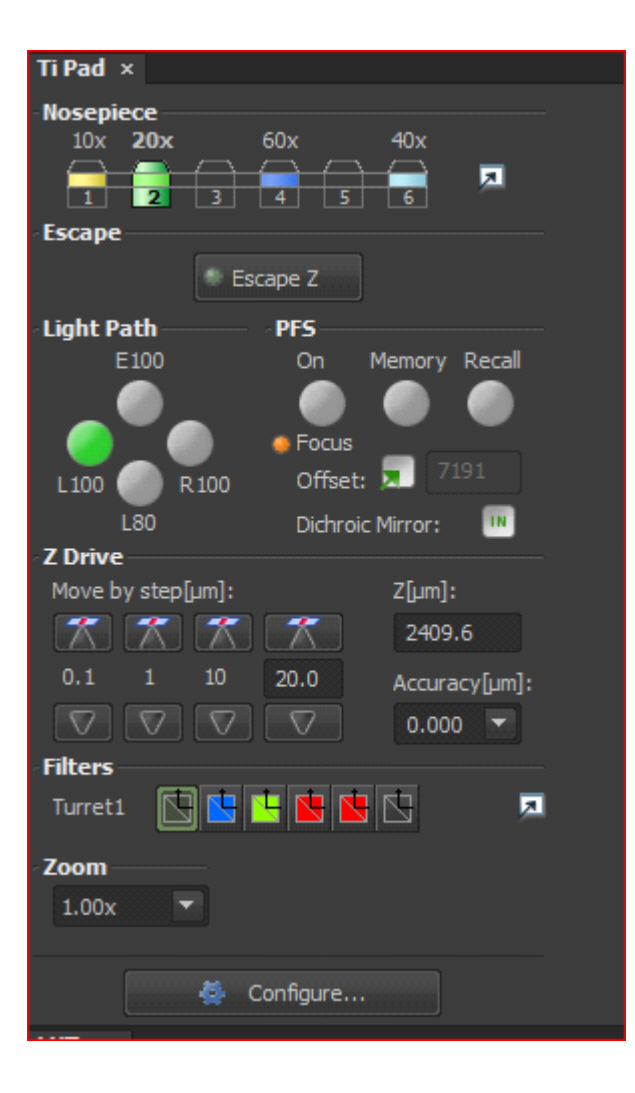

## C2Plus compact GUI

| C2plus Compact GUI ×                                                                                                    |                                                                            |
|----------------------------------------------------------------------------------------------------|----------------------------------------------------------------------------|
| Scan Capture Find                                                                                                    |                                                                            |
| 🚳 Eye Port 🛛 🖌 🗸                                                                                                    |                                                                            |
| Remove Interlock                                                                                                    | <b></b>                                                                    |
| Control by: 💿 Pixel Dwell 💿 Frame                                                                                                    | /sec                                                                       |
| Fast Mode 1 2.4 5.3 10.8 16.                                                                                                    | 6 22.3                                                                     |
| Size                                                                                                    |                                                                            |
| 64         128         256         512         1024                                                                                                    | 2048                                                                       |
| Normal                                                                                                    |                                                                            |
| Ch Series   [1]->[2]->                                                                                                    | •[3]                                                                       |
| Fps: 0.251; Frame Time: 4.0 sec 🔯                                                                                                    | Settings <del>-</del>                                                      |
| Pinhole                                                                                                    | 3 1.2 AU                                                                   |
| AU calculated for: 488.0 💌 20.                                                                                                    | 0µm                                                                        |
|                                                                                                    | VF                                                                         |
| Settings for optical fi                                                                                                    | lters                                                                      |
| DAPI Laser 488.                                                                                                    | 0 nm 0.0                                                                   |
| HV                                                                                                    |                                                                            |
|                                                                                                    | 123                                                                        |
| Offset 0                                                                                                    | 123<br>0                                                                   |
| Offset 0                                                                                                    | 123<br>0<br>0.71                                                           |
| Offset         0           • 488         -0           ✓         EGFP           Laser 488.                                                                                                    | 123<br>0<br>0.71<br>0 nm 0.0                                               |
| Offset         Image: Constraint of the sector of the sector of the | 123<br>0<br>0.71<br>0 nm 0.0<br>119                                        |
| Offset 0<br>• 488 0<br>EGFP Laser 488.<br>HV 0<br>Offset 0                                                                                                    | 123<br>0<br>0.71<br>0 nm 0.0<br>119<br>-4                                  |
| Offset       -         • 488       -         • 1       -         • 1       -         • 1       -         • 1       -         • 1       -         • 1       -         • 1       -         • 1       -         • 1       -         • 1       -         • 1       -         • 1       -         • 1       -         • 1       -         • 1       -                                                                                                    | 123<br>0<br>0.71<br>0 nm 0.0<br>119<br>-4<br>0.71                          |
| Offset         Image: Constraint of the sector of the sector of the | 123<br>0<br>0.71<br>0 nm 0.0<br>119<br>-4<br>0.71<br>0 nm 0.0              |
| Offset                                                                                                    | 123<br>0<br>0.71<br>0 nm 0.0<br>119<br>-4<br>0.71<br>0 nm 0.0<br>111       |
| Offset       ●         ● 488       ●         ● EGFP       Laser 488.         HV       ●         Offset       ●         ● 488       ●         Offset       ●         ● 488       ●         ● 488       ●         ● 488       ●         ● 0       ●         ● 488       ●         ● 0       ●         ● 1       ●         ● 0       ●         ● 0       ●         ● 0       ●         ● 0       ●         ● 0       ●         ● 0       ●         ● 0       ●         ● 0       ●         ● 0       ●         ● 0       ●         ● 0       ●         ● 0       ●         ● 0       ●                                                                                                    | 123<br>0<br>0.71<br>0 nm 0.0<br>119<br>-4<br>0.71<br>0 nm 0.0<br>111<br>-1 |

Scan-starts(stops) laser scanning Capture will run a single capture Find-

Eye Port -changes the light path between E100 and L100 Also inserts/removes interlock (when red NO laser emitted) Also puts last filter cube in light path and turns on SOLA

Pixel Dwell-how long each pixel is excited/sampled Size- number of pixels in the image

Scan Modes: Normal or Average (n)or Summation(n)

Channel series-each channel is independently scanned

Pinhole- should be set to the smallest value

#### See Filter selection

Check box uses that detector with HV for voltage of the PMT, offset and laser intensity AG button at top will attempt auto gain adjust

### Filter selection

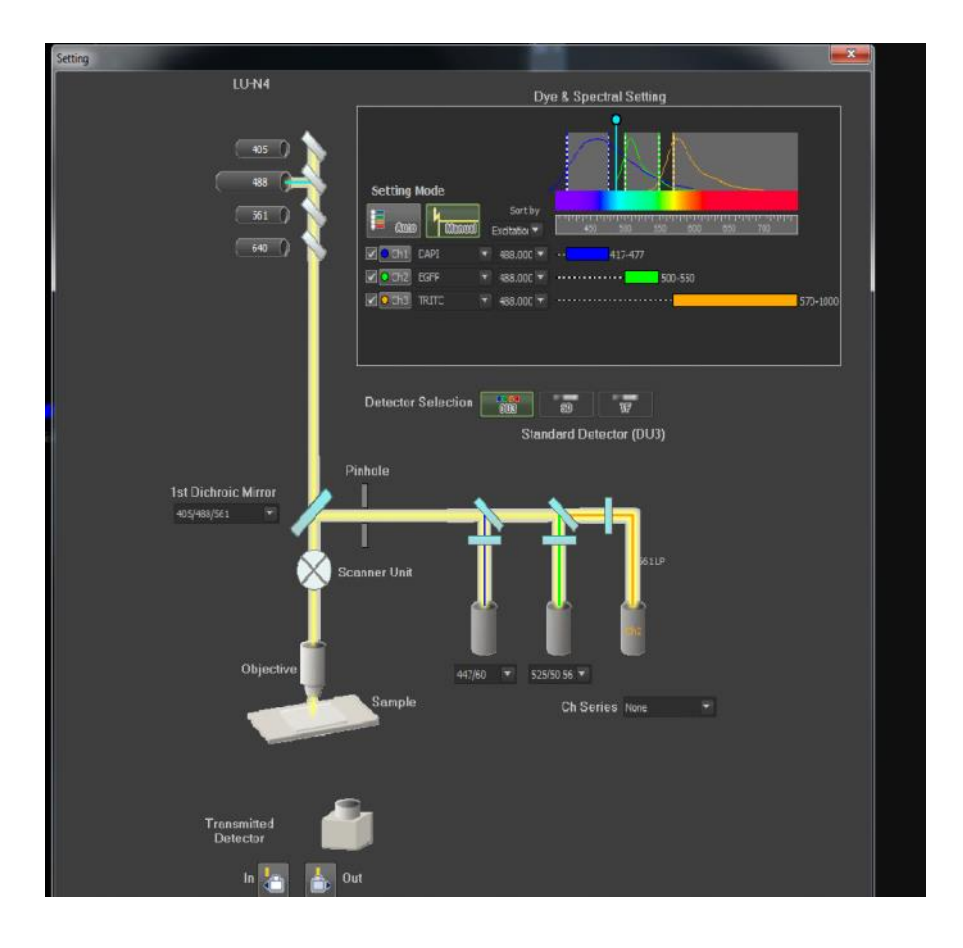

Select Auto (or Manual for advanced use) Check the detector channel Select dye from the drop down menu Only 3 channels can be active at once. For four channels, use a lambda scan with 2 optical configurations

Dye & Spectral window show the excitation and emission profiles in place

#### ND acquisition

|   |              |                |             |                  |            |       |            |                        | X   |
|---|--------------|----------------|-------------|------------------|------------|-------|------------|------------------------|-----|
|   | ND Acquisiti | ion ×          |             |                  |            |       |            |                        |     |
|   | Experiment:  | ND Acquisitio  | n           |                  |            |       |            |                        |     |
|   | Z:           |                |             |                  |            |       |            |                        |     |
|   |              |                |             |                  |            |       |            |                        |     |
|   | Save to      | File           |             |                  |            |       |            |                        |     |
|   | Path:        | E:\User Data   | \Todd       |                  |            |       |            | Browse                 |     |
|   | Filename:    | nd001.nd2      |             |                  |            |       | Re         | cord Data              |     |
|   | Custom       | Metadata       |             |                  |            |       |            |                        |     |
|   | Order of Exp | eriment 👻 🗌    | Timing      |                  |            |       |            |                        |     |
|   | 🔲 📽 Time     | XY III XY      | Z ≦ Z       | 🗹 🌮 λ            |            |       |            |                        |     |
|   | I 🔁 🗦        | ¥ ¥            |             | _/               | 2416.63    | abs V |            |                        |     |
| М |              | Тор            |             |                  | 2424 52    |       |            |                        |     |
|   | Re Re        | Bottom         | 2386.5      | 0 <sup>abs</sup> | 2401.59    | abs   |            |                        |     |
| М |              | Doctoin        |             |                  | 2386.55    | abs   |            |                        |     |
|   | Step: 0.8    | 825 µm         | ← 0.82      | 5 µm 3           | 8          | Steps | Range:     | 30.07                  |     |
|   | Bottom: 23   | 86.55 µm       |             | Top: 2           | 416.63     |       | Relative   | Positions:             |     |
|   |              |                |             |                  |            |       | Top:       | +30.13                 |     |
|   |              |                |             |                  |            |       | Bottom:    | +0.05                  |     |
|   | Close acti   | ive Shutter du | ring Z Move | ement I          | Direction: | O Bo  | ttom to To | q                      |     |
|   |              |                |             |                  |            | ○ To  | p to Botto | m                      |     |
|   |              |                |             |                  |            |       |            | Advanced               | >>  |
|   | Load 🔻       | Save 🔻         |             |                  | Run Z Cor  |       |            | ୍ପ <sup>କୁ</sup> Run r | now |

ND ACQ- allows you to add dimensionality to acquisitions They can be : Time- for timelapse live imaging XY- for multiple areas on a slide Z- optical section of a sample λ- combination of multiple optical configurations

Large Image- stitch together multiple FOV to create a larger image

Save to file when checked enables the automatic saving of the resultant scan NOTE: path is always your folder in User Data Folders on the DATA drive

This is a Z set up - Top and bottom are marked at left (M) The tabs at left (V) allow you to visit those z points to check the quality of the image

Step is the interval in z Button with arrow offers the optimal Nyquist step size

Run Now initiates the scan series with however many modalities are checked (Z,  $\lambda$  for this example

| Z Internetity Correction ×         Use in MoMaporit       Z Correction for: C2plus                • Mondust finded Correction Curve)             • Mondust finded Correction Curve)             • Mondust finded Correction Curve)             • Mondust finded Correction Curve)             • Mondust finded Correction Curve)             • Mondust finded Correction Curve)             • Mondust finded Correction Curve)             • Mondust finded Correction Curve)             • Mondust finded Correction Curve)             • Mondust finded Correction Curve)             • Mondust finded Correction             • Mondust finded Correction             • Mondust finded Correction             • Mondust finded             • Mondust finded             • Mondust fin                                                                                                    | *                                                                                                    |
|----------------------------------------------------------------------------------------------------|----------------------------------------------------------------------------------------------------|
| Lee In 10 Adapant<br>Sedualus (fined Carrection Curve)<br>Relative (officied Carrection Curve)<br>Relative (officied Carrection Curve)<br>Save to File<br>Record Data<br>Save to File<br>Record Data<br>Save to File<br>Record Data<br>Save to File<br>Record Data<br>Relative (officien Curve)<br>Relative (officien Curve)<br>Relative (officien Cu                                                                                                    | Z Intensity Correction ×                                                                                                    |
| Absolute (Inted Correction Curve) Absolute (Inted Correction Curve) Correction Intel Capital Correction Curve) Correction Intel Capital Correction Curve) Correction Intel Capital Correction Curve) Correction Intel Capital Correction Curve) Correction Intel Capital Correction Curve) Correction Intel Capital Correction Curve) Correction Intel Capital Correction Curve) Correction Intel Capital Correction Curve) Correction Intel Capital Correction Curve) Correction Intel Capital Correction Curve) Correction Intel Capital Correction Curve) Correction Intel Capital Correction Curve) Control Intel Capital Correction Curve) Control Intel Capital Correction Curve) Control Intel Capital Correction Curve) Control Intel Correction Curve) Control Intel Capital Correction Curve) Control Intel Capital Correction Curve) Control Intel Capital Correction Curve Control Intel Capital Correction Curve Control Intel Capital Correc                                                                                                    | Use in ND Multipoint                                                                                                    |
| Orkebuve (officed Correction Curve)     Move Z to selected Point         Corr. Home Z (µm)         Device Settings         2267.45         Ord/3: 77)         (µ3: 77)         (µ3: 1.08)         Use on Live         To 10         Order Correction Curve         To 10         Order Correction         Zetadk range         To 10         Order Correction         Zetadk range         To 10         Order Correction         Zetadk range         To 10         Order Correction         Zetadk range         To 10         Order Correction         Zetadk range         To 10         Codd Sove poprt                                                                                                    | Absolute (fixed Correction Curve)                                                                                                    |
| Wove 2 to selected Parit     Corr. Home   2 (µm)   Devide Settings     2287.93   2287.93   2287.93   2287.93   2287.93   Price Total (µm)   2287.93   2287.93   Price Total (µm)   2287.93   Price Total (µm)   2287.93   Price Total (µm)   2287.93   Price Total (µm)   Price Total (µm)   Pri                                                                                                    | Relative (offseted Correction Curve)                                                                                                    |
| Corr, Home       Z (µm)       Device Setting:         2287.93       PH3: 70 (µ2: 25)       Image: 25)         2287.93       PH3: 70 (µ2: 21.08)         Live Correction       Z stadr. range         Use on Use       To ND         Other Correction       Z stadr. range         Use on Use       To ND         Other Correction       Z stadr. range         Use on Use       To ND         Other Correction Carle       To ND         Other Correction Carle       To ND         Controls Metadata       Experiment:         Device Stage: To The       Record Data         Save: to The       Experiment:         Controls Metadata       Controls Metadata         Data:       Top: 2227.03 data         Step: 2.9       µm       2.9 µm         Colose active Stutter during 2 Movement       Drection:         Robition:       2.9.2 µm       Top: 2227.03 µm         Robition:       2.9.2 µm       Top: 2227.03 µm         Step: 2.9       µm       Top: 2227.03 µm         Robition:       2.9.2 µm       Top: 2227.03 µm         Step: 2.9       µm       Top: 2227.03 µm         Step: 2.9       µm       Top: 2227.03 µm                                                                                                    | 🖉 Move Z to selected Paint 🛛 👲 💥 🤴                                                                                                    |
| 2287.03       > Price 700 (LP3: 25)         2267.45       Price 707 (LP3: 1.05)         Live Correction       Zstack range<br>To NO         Other Conceston Curret       To NO         Other Conceston Curret       To NO         Other Conceston Curret       To NO         Other Conceston Curret       To NO         Other Conceston Curret       To NO         Other Conceston Curret       To NO         Other Conceston Curret       To NO         Save to File       Record Data         Outcom Metadata       Tong         Outcom Metadata       Tong         Step: 2.9       µm         Coston       ZS2:253 ado         Step: 2.9       µm         Coston Metadata       Tong         Step: 2.9       µm         Coston Metadata       Tong         Step: 2.9       µm         Tong       Step: 45.20       µm         Botton:       Tong       Step: 45.20       µm         Coston Metadata       Tong       Step: 45.20       µm         Coston Metadata       Tong       Step: 50       µm         Botton:       Tong       Step: 50       µm         Botto                                                                                                    | Corr. Home. Z (jum) Device Settings                                                                                                    |
| 2267.45 (H3: 77) (L2: L08)                                                                                                    | 2287.93 -> (HV3: 70) (JF3: 25)                                                                                                    |
| Live Correction Z-stack range<br>To Fi0<br>The Correction Care: To Fi0<br>From FD<br>Load Save Export<br>Move stage to Item Z position on Double Click.<br>ND Acquisition #<br>Exportment: ND Acquisition<br>Save to File<br>Custom Metadata<br>Custom Metadata<br>Custom Custom<br>Custom<br>Cus                                                  |                                                                                                    |
| Live Correction<br>Live an Live<br>The NO<br>The Connection Curre<br>The NO<br>The Connection Curre<br>The NO<br>The Connection Curre<br>The NO<br>The Connection Curre<br>The Content on Double Cloid.<br>Source for Re-<br>Current MD Acquisition<br>Save to File<br>Current MD Acquisition<br>Save to File<br>Current MD Acquisition<br>Save to File<br>Current MD Acquisition<br>Save to File<br>Current MD Acquisition<br>Current MD Acquisition<br>Save to File<br>Current MD Acquisition<br>Save to File<br>Current MD Acquisition<br>Current MD Acquisition<br>Current MD Ac                                                                                                    |                                                                                                    |
| Live Correction<br>Contraction Live<br>To File<br>To File<br>To File<br>To File<br>To File<br>To File<br>To File<br>To File<br>To File<br>Contraction Metadata<br>Contract Metadata<br>Contract                                                                                                    |                                                                                                    |
| Live Correction Live To No<br>The Correction Carves To No<br>Prime Rome States Carves Carv                                                                                                    |                                                                                                    |
| Ube on Live       To N0         Other Connection Care       From N0         Load       Save         Move stage to item Z position on Double Clok.         MD Acquisition *         Experiment:       ND Acquisition         Save to Frie       Record Data         Custom Metadata       Concercition of Toming         Custom Metadata       Toming         To the Constraint of Toming       Experiment:         To the Constraint of Toming       Experiment:         To the Constraint of Toming       Experiment:         To the Constraint of Toming       Experiment:         To the Constraint of Toming       Experiment:         To the Constraint of Toming       Experiment:         To the Constraint of Toming       Experiment:         Step:       2.9 µm       2.9 µm         Experiment:       2.9 µm       To the Constraint:         To the Constraint:       To the Constraint:       To the Constraint:         Experiment:       2.9 µm       To the Constraint:       To the Constraint:         Experiment:       2.9 µm       To the Constraint:       To the Constraint:         Experiment:       2.9 µm       To the Constraint:       To the Constraint:                                                                                                    | Live Correction Z-stack range                                                                                                    |
| Office: Cancelou Cance From ND   Nove stage to item Z position on Double Clok:   ND Acquisition *   Experiment: ND Acquisition *   Save to File:   Record Data   Save to File:   Record Data   Save to File: Record Data    Record Data Record Data    Save to F                                                                                                    | Use on Live                                                                                                    |
| Move stage to item Z position on Double Clok.         Move stage to item Z position on Double Clok.         MD Acquisition ×         Experiment:       ND Acquisition ×         Boyer to File       Record Data         Save to File       Record Data         Save to File       Record Data         Code of Experiment:       Thing         Toom Metadata       Thing         Toom I all of a log of the position of Double Clok.       Record Data         Steps 2.9       µm         Too:       2297.88         Seleton:       2242.68         Steps 2.9       µm         Too:       2297.88         Bolton:       2242.68         Lose active Shutter during 2 Movement       Direction:         Close active Shutter during 2 Movement       Direction:         Athanced >>         Load *       Save * Decover***                                                                                                    |                                                                                                    |
| Move stage to Hem Z position on Double Clok.<br>ND Acquisition *<br>Experiment: ND Acquisiton<br>Save to File<br>Custom Metadata<br>Custor of Experiment * Tring<br>Custom Metadata<br>Custor of Experiment * Tring<br>Custom Metadata<br>Custor of Experiment * Tring<br>Custom Metadata<br>Custor of Experiment * Tring<br>Custom Metadata<br>Custor of Experiment * Tring<br>Custom Metadata<br>Custor of Experiment * Tring<br>Custom Metadata<br>Custor of Experiment * Tring<br>Custom Metadata<br>Custor of Experiment * Tring<br>Custom Metadata<br>Custor of Experiment * Tring<br>Custom Metadata<br>Custor of Experiment * Tring<br>Custom Metadata<br>Custor of Experiment * Tring<br>Custor of Experiment * Tring<br>Custo                                                                                                    | Load Save Export                                                                                                    |
| ND Acquisition *<br>Experiment: ND Acquisiton<br>Save to File:<br>Custom Metadata<br>Custom Metadata<br>Custom Metadat                                                                                                 | Move stage to item Z position on Double Click.                                                                                                    |
| ND Acquisition × Experiment: ND Acquisiton                                                                                                    |                                                                                                    |
| Experiment: ND Acquisition<br>Save to File<br>Custom Metadata<br>Order of Experiment<br>Time<br>Tom<br>Tom<br>To | ND Acquisition 💌                                                                                                    |
| Save to File<br>Custom Metadata<br>Custom Metadata<br>Custom Custom Metadata<br>Custom Metadata<br>Cu                                                                                               | Experiment: ND Accustion                                                                                                    |
| Save to File Record Data<br>Cutom Metadata<br>Cutor of Experiment Timg<br>Timg<br>T                                                                                                    |                                                                                                    |
| Seve to File Record Data<br>Cutors Metadata<br>Cutors of Data and the sevent to Thing<br>Thing<br>Thing                                                                                                    |                                                                                                    |
| Custom Metadata<br>Dideo of Exponents  Timmg<br>Timmg<br>Timmg                                                                                                    | Save to File Record Data                                                                                                    |
| Order of Experiment  Timing  Timing  T                                                                                                    | Custom Metadata                                                                                                    |
| Image: The set of the set of the se                                                                                                    |                                                                                                    |
| Year       Year                                                                                                    |                                                                                                    |
| Image: State of the state of the state                                                                                                    | Content of the second second s |
| Advanced >>         Close active Shutter during 2 Movement       Direction:         Close active Shutter during 2 Movement       Direction:         Close active Shutter during 2 Movement       Direction:         Close active Shutter during 2 Movement       Direction:         Advanced >>       Load *                                                                                                    |                                                                                                    |
| Image: Former       Image: Former       Image: Former<                                                                                                    | 2287.88 abs                                                                                                    |
| Reset Bottom Bottom C242263 add Step: 2.9  µm 2.9  µm 2.9  µm 17 Step: 2.9  µm Cos: 2287.83  µm Cos: 2287.83  µm Bottom: 2242.63  µm Cos: 2287.83  µm Bottom: 45.25  µm Bottom: 45.25  µm Cose active Shutter during 2 Movement Direction: Cose active Shutter during 2 Movement Direction: Cose active Shutter during 2 Movement Direction                                                                                                    |                                                                                                    |
| Bottom 2242.63 doi:<br>Step: 2.9 µm 2.9 µm 1.7 Steps Range: 45.20 µm<br>Bottom: 2242.68 µm Top: 2287.88 µm Relative Positions:<br>Top: 0.005 µm<br>Battom: 45.25 µm<br>Close active Shutter during 2 Movement Direction: ® Bottom to Top<br>© Top to Bottom<br>Advanced >><br>Load * Save * Resource* \$ Run 7 Corr 1 size topo                                                                                                    | Reset                                                                                                    |
| Step:     2.9     µm     2.9     µm     Step:     Aarget:     45.20     µm       Boltom:     2242.68     µm     Top:     2297.88     µm     Relative Postoons:       Bottom:     2242.68     µm     Top:     2297.88     µm     Relative Postoons:       Bottom:     45.25     µm       Bottom:     45.25     µm       Close active Shutter during 2 Movement     Direction:     ® Bottom to Top       @ Top to Bottom     Advanced >>       Load *     Save *     Restore*                                                                                                    | Bottom 22/12/58 who                                                                                                    |
| adapsi 2.5 µm 2.5 µm adaps<br>Boltom: 2242.68 µm Top: 2287.88 µm Relative Positions:<br>Top: -0.05 µm<br>Boltom: -45.25 µm<br>☐ Close active Shutter during Z Movement Direction: ● Boltom to Top<br>③ Top to Boltom<br>Advanced >><br>Load ▼ Save ▼ Remover® ◎ Run Z Corr 1 time topp                                                                                                    | Share 2.0 um 2.0 m Anget 45.20 um                                                                                                    |
| Bottom: 2:42.68 µm Top: 2287.88 µm hosever velocitie.<br>Top: -0.05 µm<br>Bottom: -45.25 µm<br>Bottom: -45.25 µm<br>Close active Shutter during 2 Movement Direction: ® Bottom to Top<br>© Top to Bottom<br>Advanced >><br>Load * Save * Remover* \$\$ Run Z Corr 1 time topo<br>\$ Run now                                                                                                    | Delatue Pathone                                                                                                    |
| Battom: -45.25 µm<br>Close active Shutter during 2 Movement Direction: ● Sottom to Top<br>● Top to Bottom<br>Advanced >><br>Load ◆ Save ◆ Resource* ◎ Run 7 Corr 1 Size 1000 ◎ Run now                                                                                                    | Bottom: 2242.68 µm Top: 2287.88 µm robotine ton                                                                                                    |
| Close active Shutter during 2 Movement Direction:                                                                                                    | Autom 45.75                                                                                                    |
| Close active Shutter during 2 Movement Direction:  Bottom to Too Top to Bottom Advanced >> Load  Save  Recover* Stat Run 2 Corr 1 time loop State norm                                                                                                    | uutum, ana pm                                                                                                    |
| © Top to Bottom Advanced >><br>Load ▼ Save ▼ Recover♥ ∰Run Z Corr 1 See Room & Run now                                                                                                    | 🛄 Close active Shutter during 2 Movement Direction: 🕜 Bottom to Top                                                                                                    |
| Advanced >><br>Load • Save • Remove* 🍕 Run Z Corr 1 time koop 🧳 Run now                                                                                                    | 🔘 Top to Bottom                                                                                                    |
| Load 👻 Save 🍷 Remover* 🖓 Run Z Corr i time loop 🧳 Run now                                                                                                    |                                                                                                    |
| road and save second and an and save save                                                                                                    | Land a Course Summer Station Street 1 mount of Barran                                                                                                    |
|                                                                                                    | room name literation All source con time and talk internation                                                                                                    |

Z intensity correction enabled then found in Acquisition menu near the bottom Looks like multiple sheets in icon bar

### Scan area

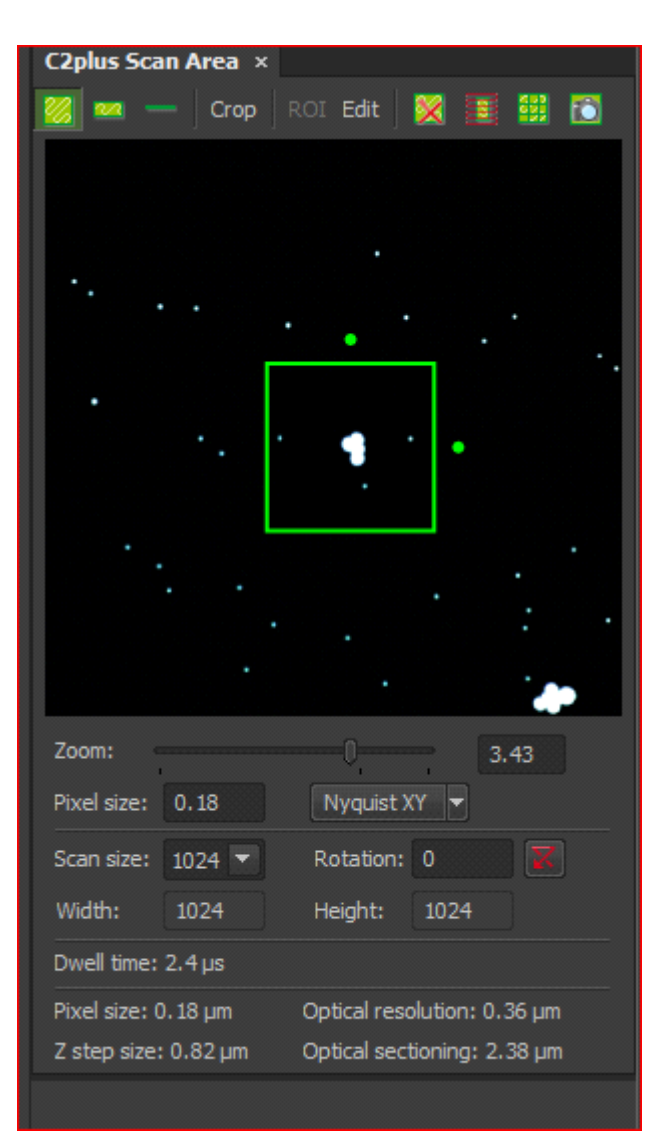

Full FOV, Band scan, Line scan and crop

Box showing current active scan area (on full FOV) Dots are rotation marks NOTE: you cannot rotate an edge past the FOV

Zoom adjusted with slider, type number or adjust green box Nyquist XY will sample FOV at Nyquist criteria

Scan size can also be changed here

Resolution terms at the bottom are automatically calculated

### Export

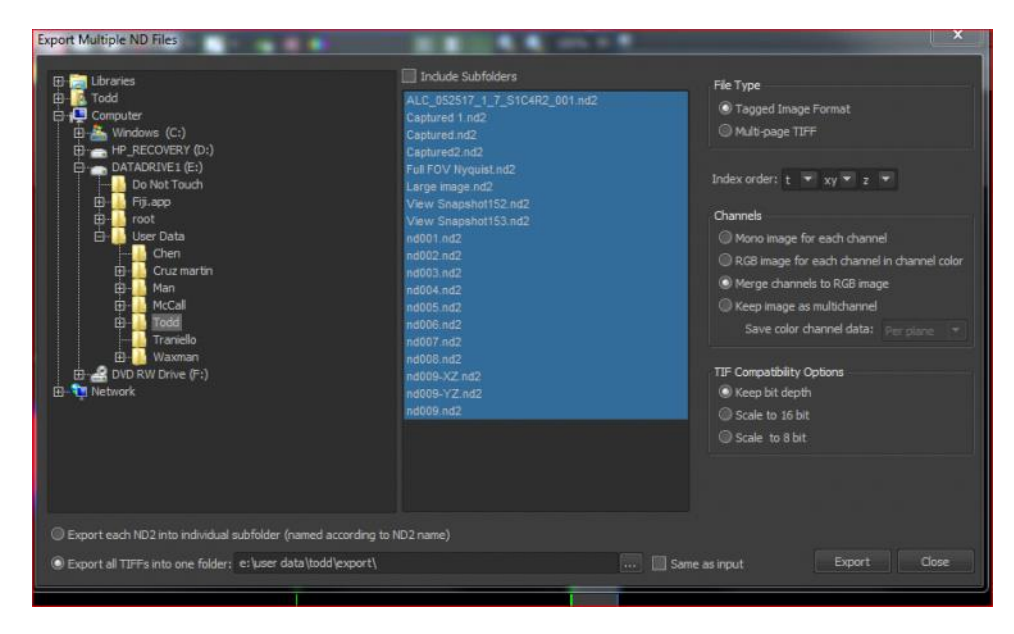

All ND2 files can be batch converted for easy viewing at the end of a session

## Acquisition progress

| ND Progress Experiment overall progress: Z: A:                                                                                               | Each dimension has its own bar with <b>n</b> units      |
|----------------------------------------------------------------------------------------------------|---------------------------------------------------------|
| Time elapsed: 0:00:11 Time remaining: 0:02:18<br>Experiment Status:<br>Z Series 7 of 74, (Z: 2377.08µm, ZStep: 0.17µm) configuring<br>Lambda | Remaining time is displayed                             |
| Remaining disk space : 3626GB<br>Detail Info<br>Moving Ti ZDrive to 2376.90µm.<br>Events                                                     | Other info                                              |
| 🚺 Pause 🔍 Refocus 🗹 Finish 🔀 Abort                                                                                                    | Pause, finish ends after current cycle, abort quits acc |

# Image window

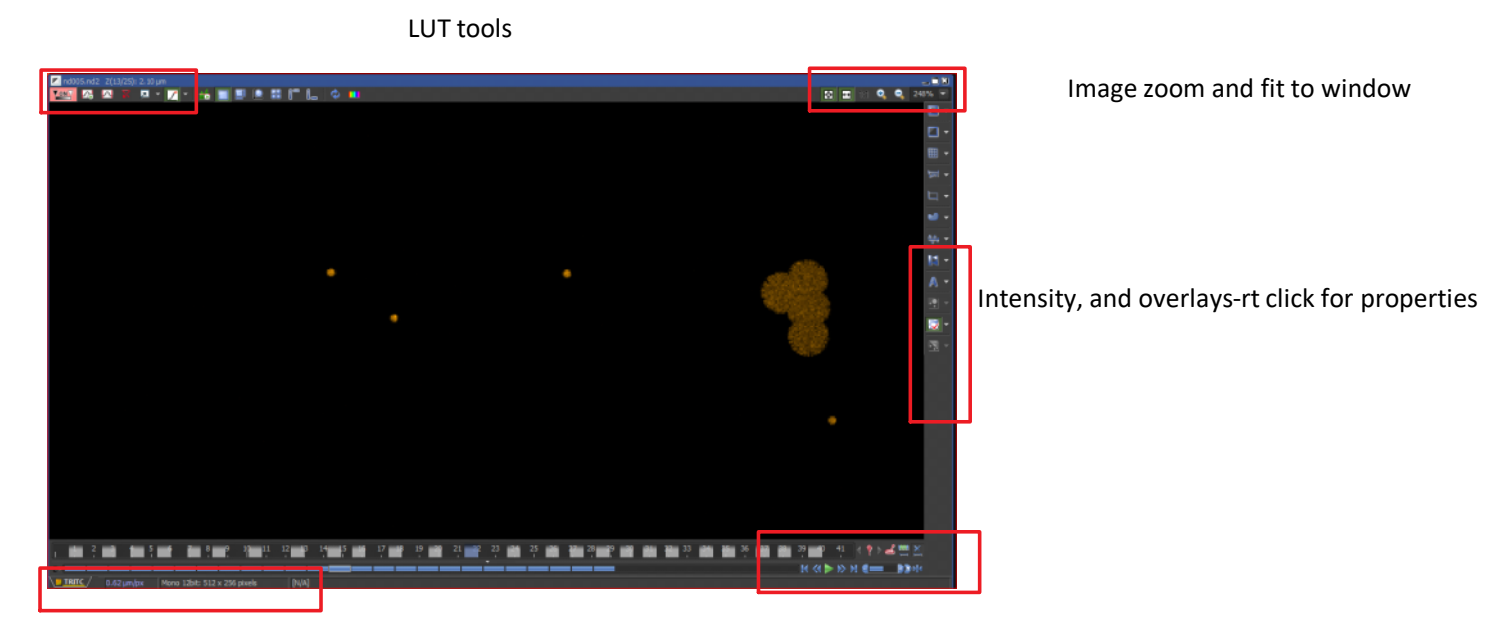

Image window status bar

Multidimensional playback (Z and or T)

## LUTS

Tuesday, August 22, 2017 3:50 PM

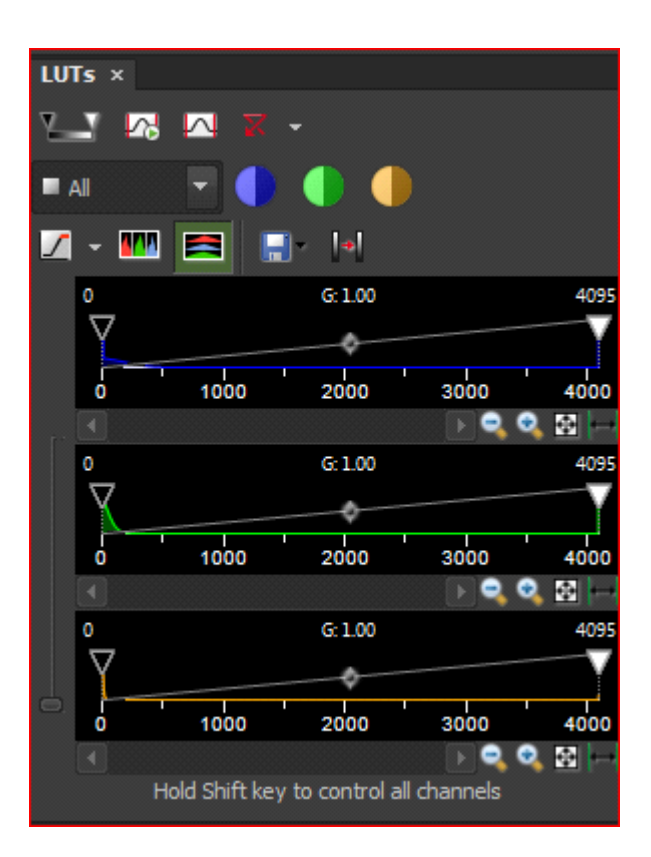